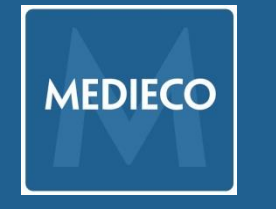

# Medieco eLearn käyttöohjeet

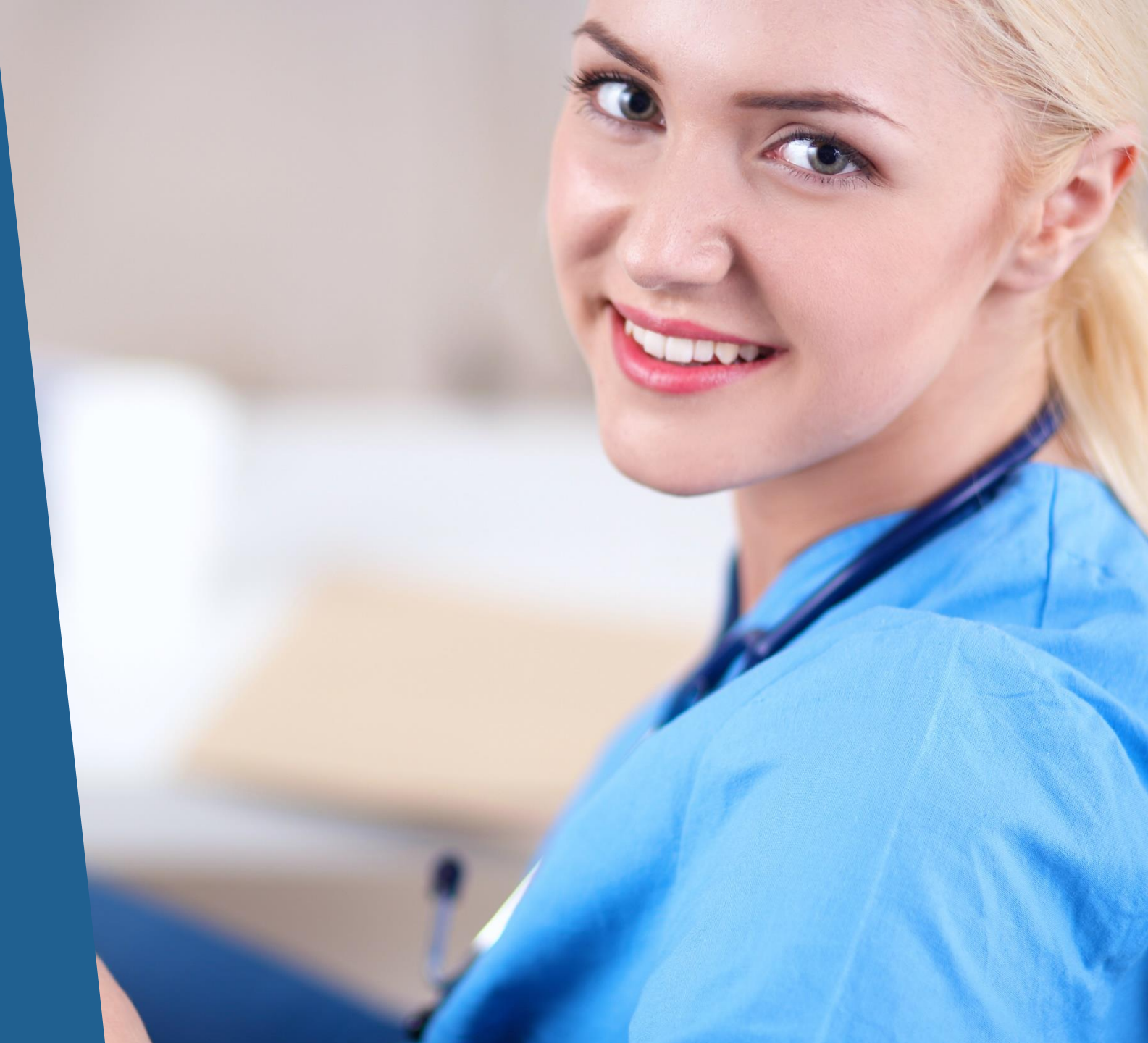

## Sisältö

Medieco Oy ja Medieco eLearn **Kirjautuminen** Sivustolla navigointi Salasanan vaihtaminen Omat koulutukseni Kursseilla navigointi Kurssien sisällöt Oppitunti Sivu Tiedostot Keskustelualue ja sen asetukset Tehtävän palauttaminen Uloskirjautuminen **Yhteystiedot** 

#### **MEDIECO OY**

#### Medieco Oy

Viiden sairaanhoitopiirin (PPSHP, Soite, LPSHP, LSHP ja Kainuu) omistama verkkokoulutuksiin keskittynyt yritys.

#### Medieco eLearn

Medieco Oy:n ylläpitämä verkko-oppimisympäristö, jota käytetään terveydenhuoltoalan henkilöstön ammatilliseen täydennyskoulutukseen ja osaamisen varmistamiseen.

Verkko-oppimisympäristöön pääsee kaikilla laitteilla, joissa on internet-yhteys.

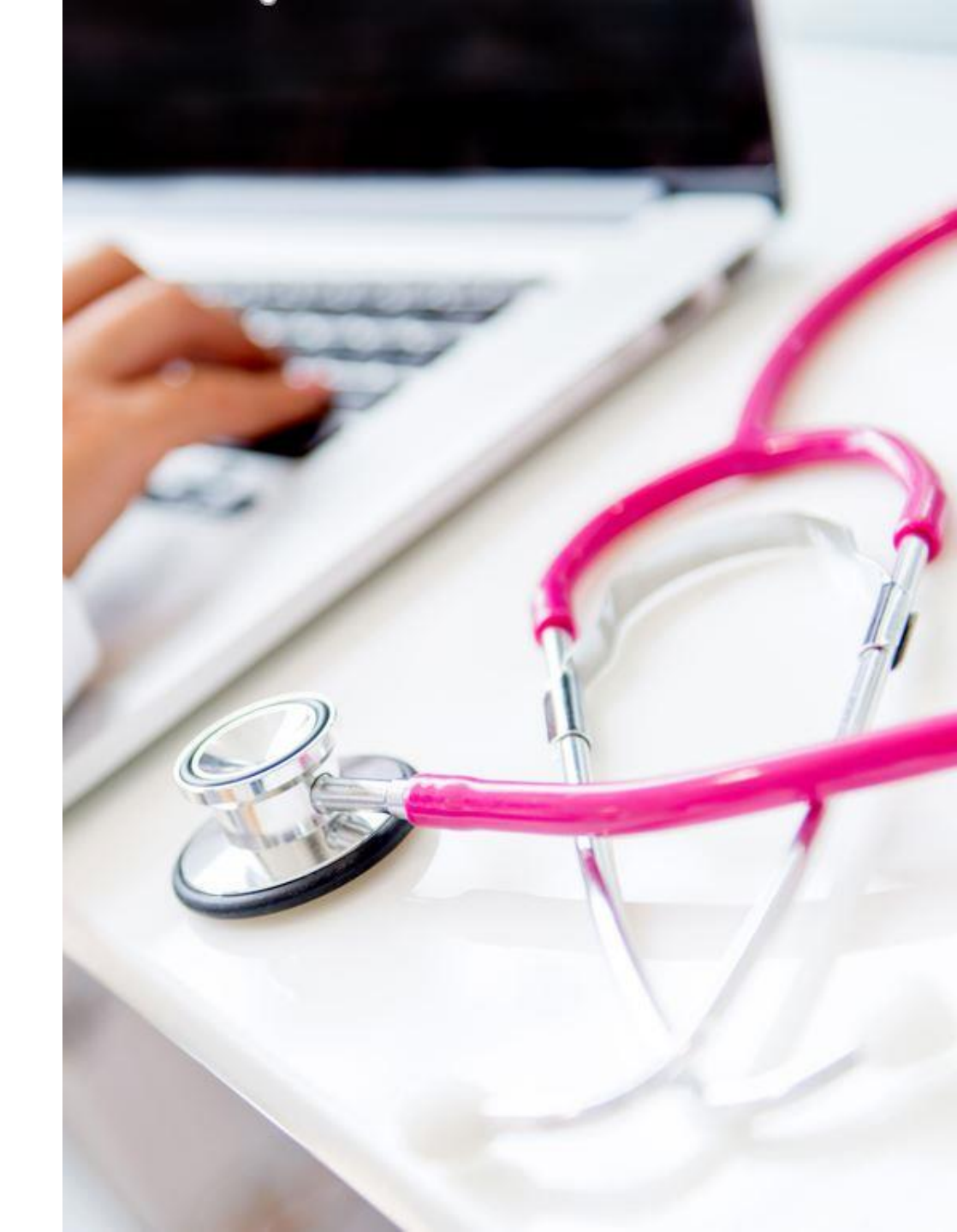

### **KIRJAUTUMINEN**

Mene osoitteeseen https://elearn.medieco.fi

Kirjoita käyttäjätunnus ja salasana niille tarkoitettuihin lokeroihin.

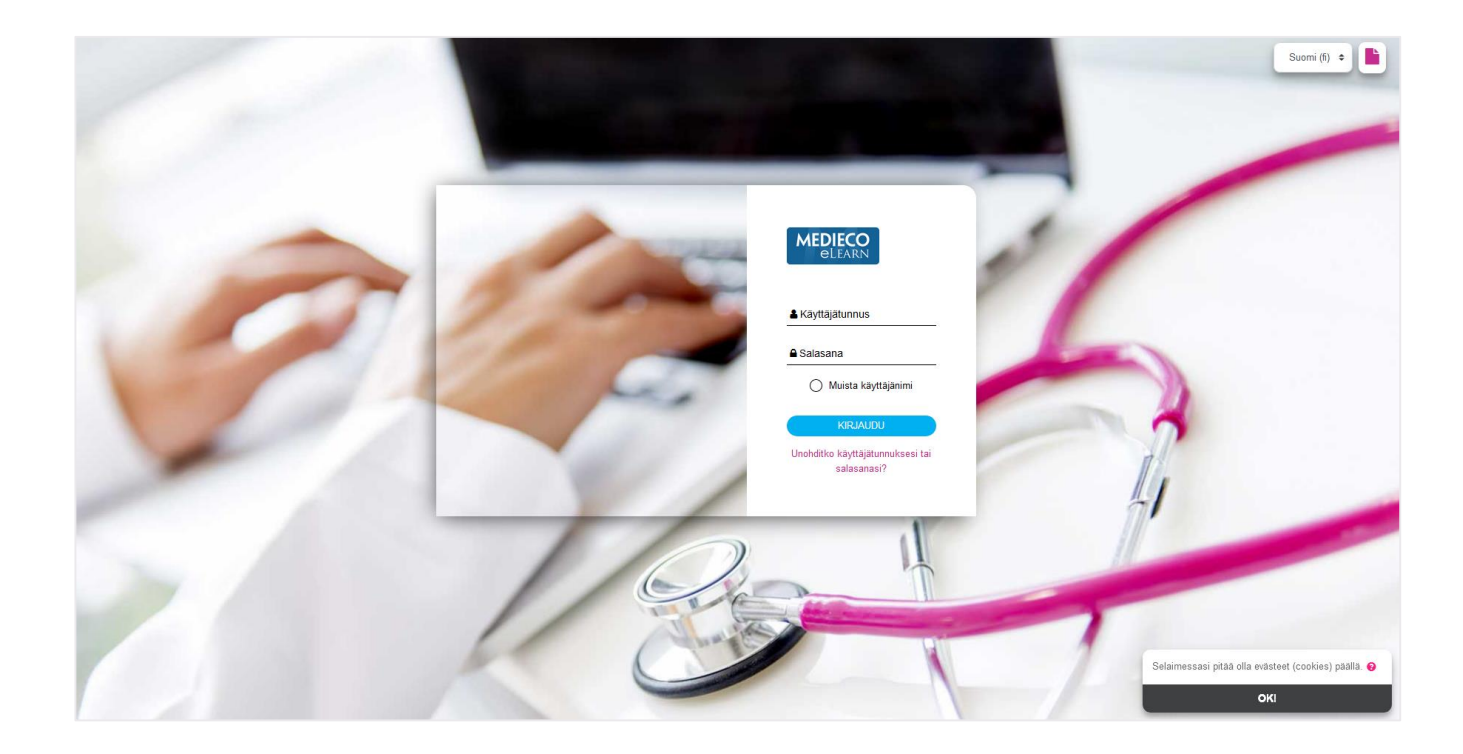

Mikäli olet unohtanut salasanasi, pääset vaihtamaan sen linkistä <u>https://elearn.medieco.fi/login/forgot\_password.php</u>

Huom! Tarvitset unohtuneen salasanan vaihtoon käyttäjätunnuksena toimivaa sähköpostiosoitettasi.

# SIVUSTOLLA NAVIGOINTI

Kirjautumisen jälkeen olet oppimisympäristön etusivulla.

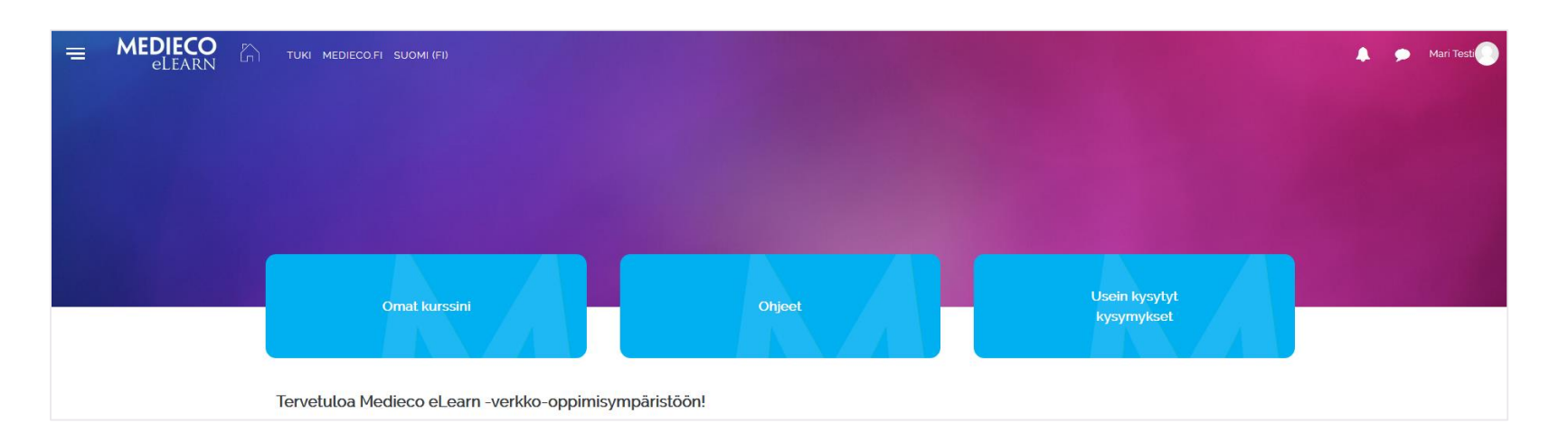

Omat kurssini –painikkeesta näet ne kurssit/työtilat, joihin sinulla on voimassa oleva käyttäjätunnus.

Ohjeet –painikkeesta pääset lukemaan ohjeita verkko-oppimisympäristön käyttöön. Ohjeista löydät myös Medieco eLearn:n käyttösopimuksen ja rekisteriselosteen.

Usein kysytyt kysymykset –painike toimii linkkinä Mediecolle usein esitettyihin kysymyksiin.

Uutiset –painike toimii linkkinä Mediecon nettisivujen uutisiin, joissa tiedotetaan ajankohtaisista asioista, mm. käyttökatkoista.

# VINKKEJÄ

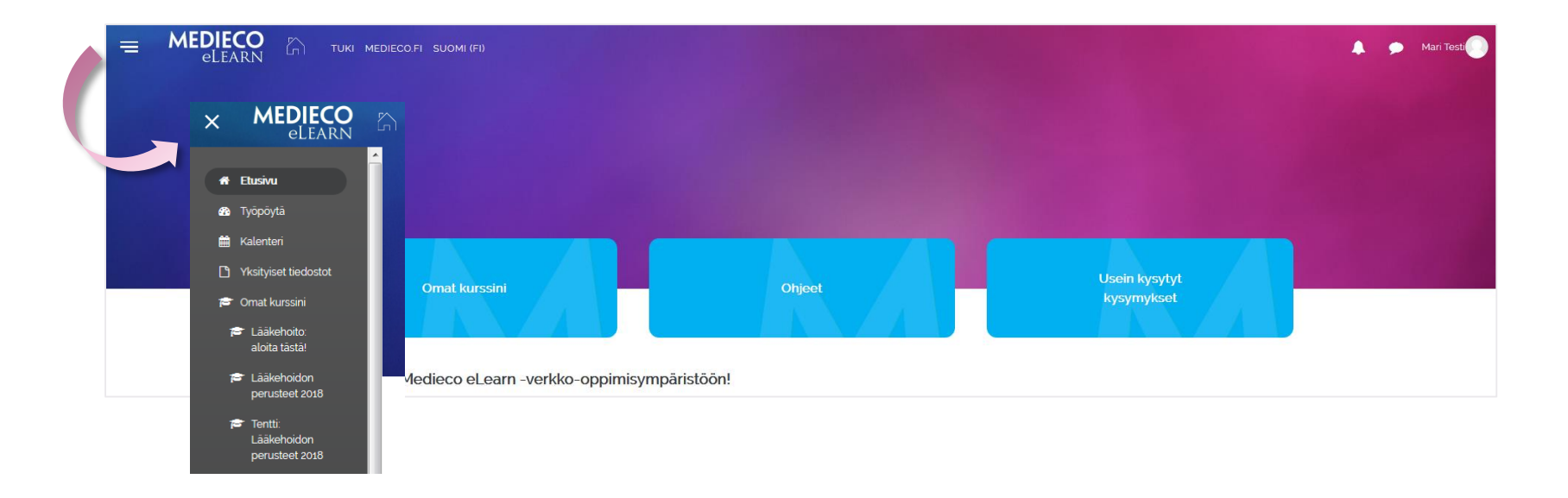

Näppäinyhdistelmillä **ctrl + ja ctrl – voit suurentaa ja pienentää** näyttönäkymän haluamaasi kokoon. Tekstin koko suurenee siis ctrl ja + -yhdistelmällä.

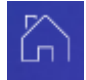

Sivuston vasemman yläreunan "kotimökistä" pääset palaamaan takaisin etusivulle.

Sivuston vasemman yläreunan "hampurilaispainikkeesta" voit halutessasi avata navigointipalkin.

### SALASANAN VAIHTAMINEN

Pääset vaihtamaan salasanasi valitsemalla ylhäältä oikealta (nimesi vierestä) alasvetovalikosta Asetukset -> Vaihda salasana.

Salasanassa tulee olla vähintään 8 merkkiä, joista ainakin 1 numero, ainakin 1 pieni kirjain, ainakin 1 ISO kirjain ja ainakin 1 erikoismerkki (esim. # ! ? &).

| 🔔 🗩 Mari Testi                                                                                                    | Asetukset                                                                                                    |
|----------------------------------------------------------------------------------------------------|----------------------------------------------------------------------------------------------------|
| Mari Testi                                                                                                    | Käyttäjätunnus                                                                                                    |
| <ul> <li>Oma Moodle</li> <li>Käyttäjätiedo</li> <li>Arvioinnit</li> <li>Viestit</li> <li>Asetukset</li> <li>Kirjaudu ulos</li> </ul> | t<br>Vaihda salasana<br>Haluttu kieli<br>Keskustelualueiden asetukset<br>Tekstieditorin asetukset<br>Kurssin asetukset<br>Kalenterin asetukset<br>Viestien asetukset<br>Ilmoituksien asetukset |
| Vaihda salasana                                                                                                    |                                                                                                    |
| Käyttäjätunnus                                                                                                    | mari@tes.ti                                                                                                    |
|                                                                                                    | Salasanassa tulee olla ainakin 8 merkkiä, ainakin 1 numero(a), ainakin 1 pientä kirjaint                                                                                                    |

| Vallad SataSalla     |   |                                                                                                    |
|----------------------|---|----------------------------------------------------------------------------------------------------|
| Käyttäjätunnus       |   | mari@tes.ti                                                                                                    |
|                      |   | Salasanassa tulee olla ainakin 8 merkkiä, ainakin 1 numero(a), ainakin 1 pientä kirjainta, ainakin 1 ISO kirjain(ta), ainakin 1 erikoismerkkiä |
| Nykyinen salasana    | 0 |                                                                                                    |
| Uusi salasana        | 0 |                                                                                                    |
| Uusi salasana (taas) | 0 |                                                                                                    |
|                      |   | Tallenna muutokset Peruuta                                                                                                    |

### **OMAT KOULUTUKSENI**

Pääset kurssille sen nimeä klikkaamalla.

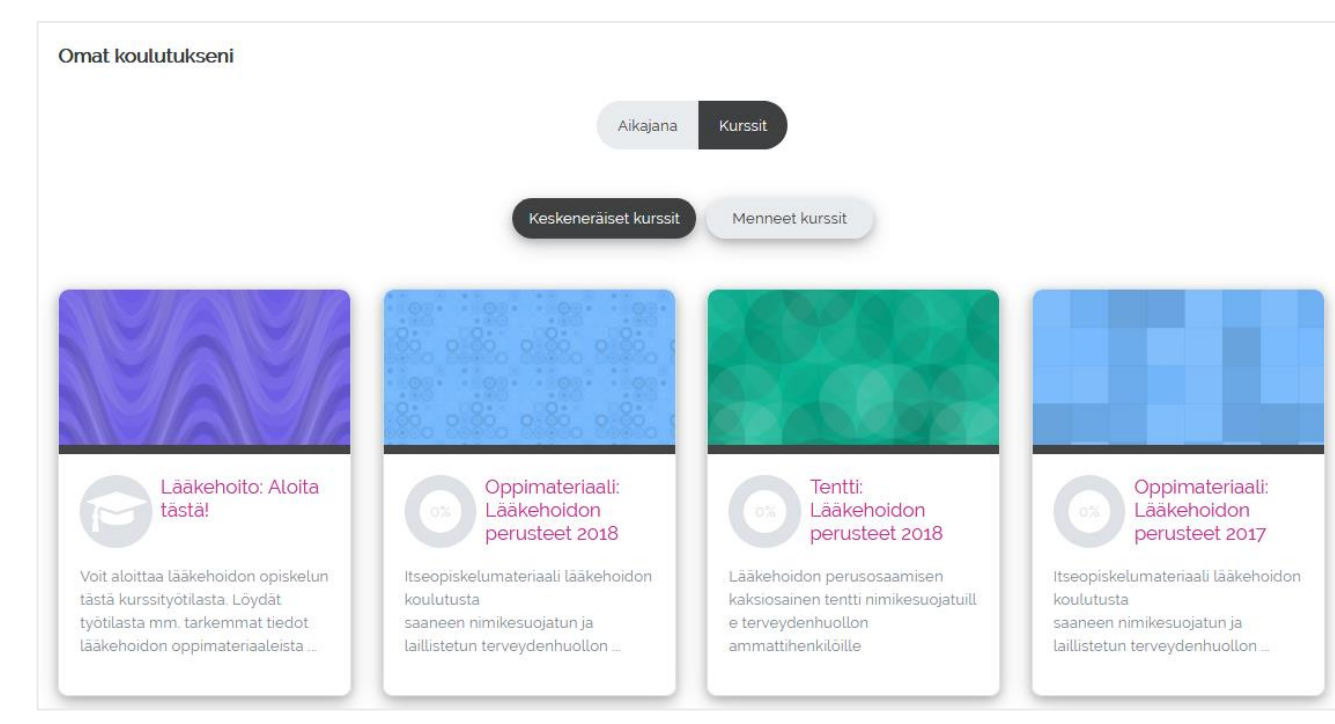

Voit tulostaa tai tallentaa osallistumistodistuksen suorittamastasi lääkehoidon tentistä.

- Kaksiosaisista tenteistä (sisältää teoria- ja lääkelaskuosiot) avautuu erilliset todistukset.
- Todistus on tulostettavissa omasta oppimisympäristöstä niin kauan kuin ko. kurssille on suoritusaikaa (12kk ilmoittautumisesta).
- Todistus-aiheen alle avautuu näkyviin hyväksytysti suoritetun tentin tai tentin osion todistus

Valitse Menneet kurssit valikosta kurssi/tentti, jonka todistuksen haluat tulostaa/tallentaa.

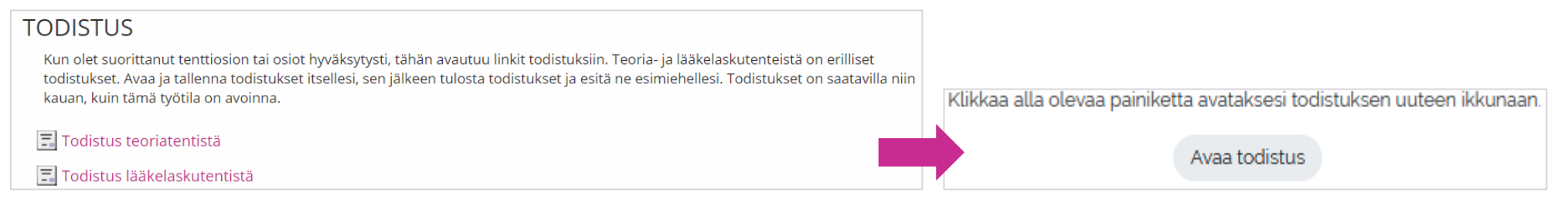

## KURSSEILLA NAVIGOINTI

Joillakin kursseilla aihealueet/osiot/teemat ovat järjestettynä kurssin etusivulla oleviin aihelaatikoihin.

Laatikkoa klikattuasi sisältö avautuu uuteen ikkunaan.

 Tietoa koulutuksesta
 HelpDesk- keskustelualue
 Ohjeet kehittämistehtävään
 Todistus

 Image: State State

#### Tietoa koulutuksesta

Työkaluja tutkimus- ja kehittämistoimintaan-koulutuskokonaisuus (3 op) muodostuu kolmesta lähiopetuspäivästä, kahdesta Workshopista ja verkko-osuudesta.

Verkko-osuus on jaettu lähipäiviä mukallen kolmeen osioon (Teemat 1-3). Jokaisen teeman sisältä löytyy lähipäivien oppisisältöä tukeva ja syventävä verkkomateriaali sekä ennen seuraavaa lähipäivää tehtävät tehtävät ohjeistuksineen. Lisäksi jokaisessa teemassa on lähde- ja materiaalivinkkejä lisätietoon.

Verkkoalustalla on erillisissä osioissa kehittämistehtävän ohjeistukset sekä tietoa päätösseminaarista. Päätösseminaarin ohjelma koostuu koulutuksen aikana tehdyistä kehittämistehtävistä. Ohjelma aikatauluineen laaditaan koulutuksen aikana. Koulutuksen päätyttyä kurssitodistus on tulostettavissa todistus-osiosta, kun kaikki koulutukseen sisältyvät tehtävät on tehty ja kehittämistehtävä hyväksytty.

Käytössä voi olla myös muita kurssimuotoja.

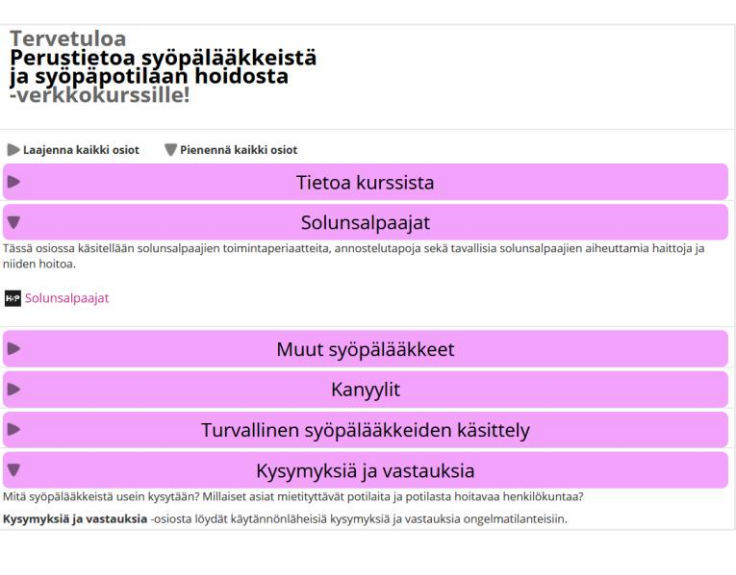

### **OPPITUNTI**

Materiaali voi olla koottuna esimerkiksi **Oppitunteina**.

Oppitunnin tunnistat kuvakkeesta 🏦

Sisältö avautuu otsikkoa klikkaamalla.

Oppitunnilla pääset etenemään valikon kautta tai alareunan painikkeilla.

#### 品 Oppitunti 1: Suomen koulutusjärjestelmästä ja lainsäädännöstä

#### Oppitunti 1: Suomen koulutusjärjestelmästä ja lainsäädännöstä Oppitunnin valikko Suomen koulutusjärjestelmä Suomen koulutusjärjestelmä Suomen koulutusjärjestelmä muodostuu Koulutusta ja harjoittelua/työssäoppimist yhdeksänvuotisesta yleissivistävästä perusopetuksesta (peruskoulu), jota ennen lapsilla on oikeus osallistua vuoden kestävään esiopetukseen a koskevaa lainsäädäntöä peruskoulun jälkeisestä koulutuksesta, johon kuuluvat ammatillinen koulutus ja lukiokoulutus Ammattioikeudet korkea-asteen koulutuksesta, jota annetaan ammattikorkeakouluissa ja yliopistoissa. Aikuiskoulutusta on tarjolla kaikilla koulutusasteilla. Liitteenä kuva havainnollistamaan koulutusjärjestelmää Opetushallitusantaa eri koulutusmuotoja ja -aloja sekä tutkintoja varten perusteet. Opetussuunnitelman perusteet on määräys, jolla koulutuksen järjestäjä velvoitetaan sisällyttämään koulutai järjestäjäkohtaiseen opetussuunnitelmaan opetuksen tavoitteet ja keskeiset sisällöt. Koulutuksen järjestäjä voi siis tehdä oman koulukohtaisen opetussuunnitelman, mutta sen pitää sisältää tietyt yhtenäiset ja keskeiset valtakunnalliset tavoitteet ja sisällöt. Opetushallituksen määräyksellä varmistetaan koulutuksellisten perusoikeuksien, tasa-arvon, opetuksellisen yhtenäisyyden, laadun ja oikeusturvan toteutuminen. Opetushallitus seuraa opetussuunnitelmien ja tutkintojen perusteiden toiminnallisia vaikutuksia pääasiassa koulutuksen arvioinnin yhteydessä. Jatka

### SIVU

崖 Tietoa ohjaajakoulutuksesta ja verkkokurssin suorittamisesta

Teema 3: Lähteet ja lisämateriaalit

Lähteet

Helakorpi, S., Aarino, H. & Majuri, M. 2010. Ammattipedagogijikkaa uuteen oppimiskulttuuriin. Hämeen ammattikorkeakoulu. Ammatillinen opettajakorkeakoulu. HAMK julkaisut. Saarijärven Offsett Oy, Saarijärvi.

Materiaali voi olla koottuna myös Sivuina.

Sivun tunnistat kuvakkeesta 딀

Sisältö avautuu otsikkoa klikkaamalla luettavaksi joko suoraan tai erillisessä ponnahdusikkunassa. 🖢 Opiskelijaohjaajakoulutus syksy 2018: Tietoa ohjaajakoulutuksesta ja verkkokurssin suoritta... 💻 🛙

🛈 🔒 https://elearn.medieco.fi/mod/page/view.php?id=12306&inpopu

Ohjaajakoulutukseen kuuluvalta verkkokurssilta saat tietoa sosiaali- ja terveysalan opiskelijoiden harjoittelun ohjauksesta ja voit kehittää valmiuksiasi toimia opiskelijoiden ohjaajana.

Verkko-oppimisympäristössä voit opiskella joustavasti sinulle sopivimpana ajankohtana. Kirjoita oppimispäiväkirjaa annettujen ohjeiden mukaan. Näin sekä opiskelu että kirjoittaminen etenevät hyvin sekä ajallisesti että sisällöllisesti. Oppimispäiväkirjaa ei arvioida numeraalisesti, siitä annetaan henkilökohtainen kirjallinen palaute.

Kun olet osallistunut koulutuksen lähipäiviin ja kirjoittanut oppimispäiväkirjan, olet suorittanut koulutuksen ja saat merkinnän koulutustiedoista koulutuskorttiisi.

Ohjaajakoulutuksen verkkokurssilta löydät tarvitsemasi opiskelumateriaalin. oppimispäiväkirjaan liittyvät tehtävät ja ohjeistuksen.

### TIEDOSTOT

Usein materiaali on koottuna myös erilaisina tiedostoina ja linkkeinä.

Tiedostot voivat olla mm. tekstidokumentteja, taulukoita, diaesityksiä, kuvia, videoita jne.

Tiedostot ja linkit avautuvat suoraan kurssinäkymässä tai erillisessä sovelluksessa, riippuen siitä millaisesta tiedostosta on kyse.

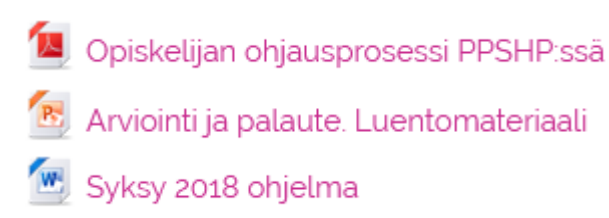

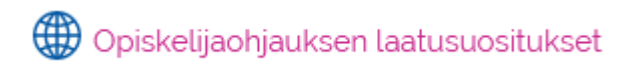

### **KESKUSTELUALUE**

Kursseilla voidaan käydä keskustelua **Keskustelualueilla** 

Keskustelualuetta voidaan käyttää myös tehtävänpalautukseen, mikäli kaikki osallistujat saavat nähdä toistensa tehtävät.

Keskustelualueelle pääset kuvaketta 🗐 klikkaamalla. Keskustelu avautuu otsikkoa klikkaamalla.

Keskustelu aloitetaan Lisää uusi keskustelu -painikkeella.

Keskusteluihin osallistuminen tapahtuu keskusteluketjussa klikkaamalla Vastaa.

#### 戸 Yleinen keskustelualue

#### Yleinen keskustelualue

Tällä keskustelualueella voit esittää mieltäsi askarruttavia kysymyksiä esim. verkko-oppimisympäristön käytöstä tai oppimispäiväkirjan tehtävänannosta.

#### Lisää uusi keskustelu

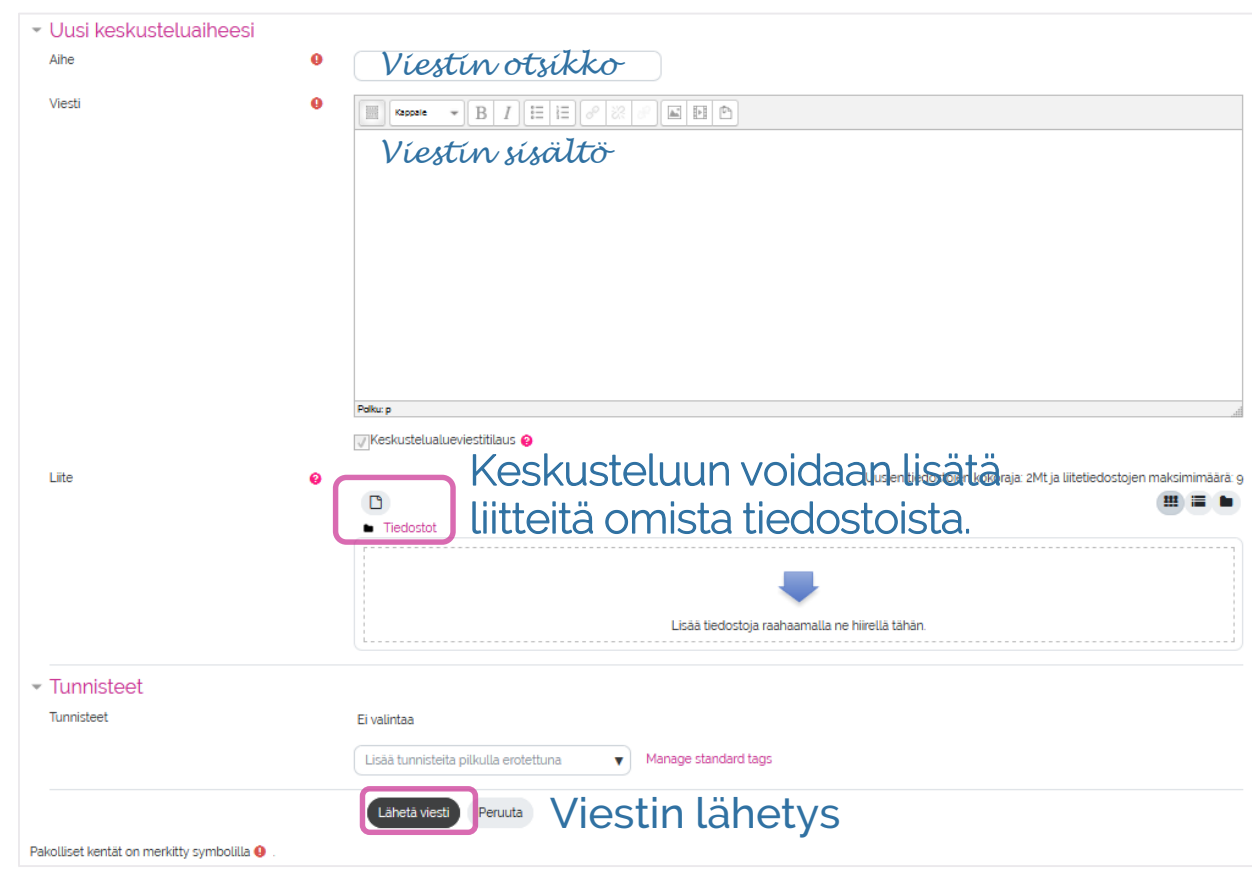

### **OMAT ASETUKSET KESKUSTELUALUEELLA**

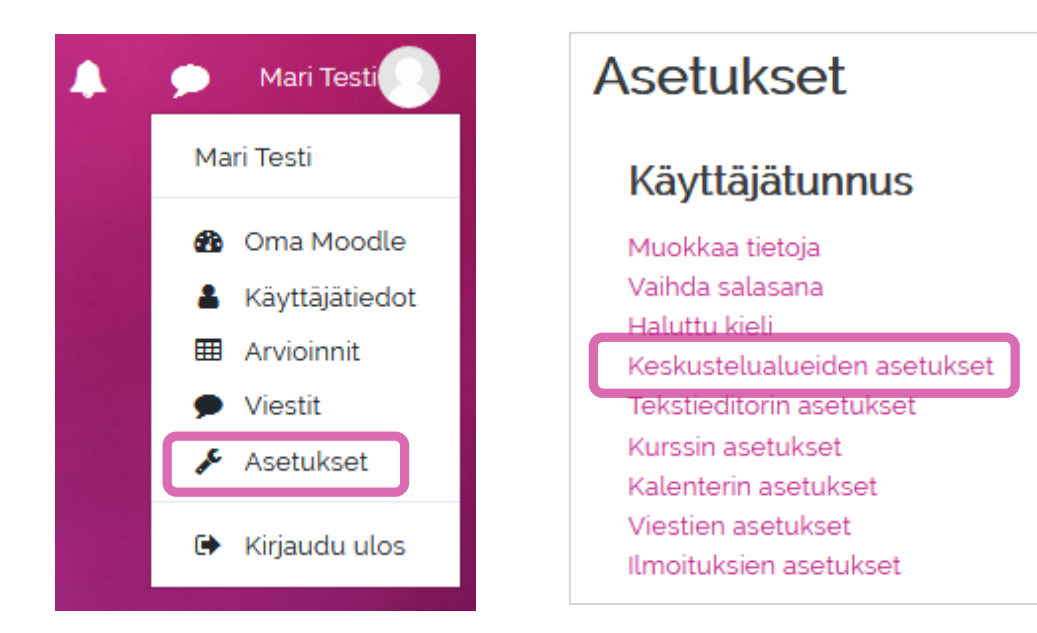

Keskustelualueilta voi halutessaan tilata viestit suoraan omaan sähköpostiin.

| Sähköpostiviestien keräilytapa                | 0 | Ei keräilyä (sähköpostiviesti jokaisesta keskustelualueviestistä) |
|-----------------------------------------------|---|-------------------------------------------------------------------|
| Keskustelualueviestien tilaus<br>sähköpostiin |   | Kyllä: tilaa keskustelualue osallistuessani keskusteluun 🕈        |
| <ul> <li>Forum tracking</li> </ul>            |   |                                                                   |
| Keskustelualueen seuranta                     |   | Ei: älä pidä kiriaa näkemistäni viesteistä 🔶                      |

#### Vaihtoehdot tilaustavoille

- Ei keräilyä: saat sähköpostiviestin kustakin keskustelualueviestistä
- Koosteviesti, täydet sisällöt: saat kerran vuorokaudessa yhden sähköpostiviestin, johon on koostettu kaikki edeltävän vuorokauden aikana kirjoitetut keskustelualueviestit kokonaisuudessan
- Koosteviesti, vain otsikot: saat kerran vuorokaudessa yhden sähköpostiviestin, johon on koostettu otsikot kaikista edeltävän vuorokauden aikana kirjoitetuista keskustelualueviesteistä

# **TEHTÄVÄN PALAUTTAMINEN**

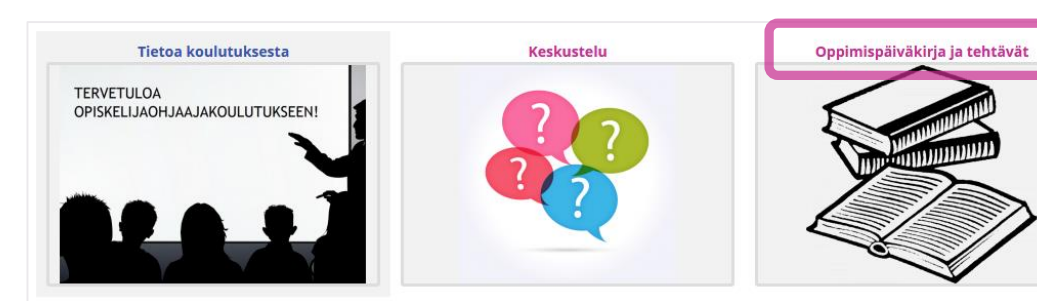

Tehtävän tunnistat kuvakkeesta 🔚 Klikkaa Lisää palautus.

Lataa palautettavan tehtävän sisältävä tiedosto koneelta painikkeella Oppimispäiväkirja Teema 1 Palautuksen tila Tämä on suorituskerta 1 Suorituskerran numero Ei suorituskertoja Palautuksen tila Ei arvioitu Arvioinnin tila Viimeksi muokattu Palautuksen lisätiedot Kommentit (0) Lisää palautus Uusien tiedostojen kokoraja: 2Mt ja liitetiedostojen maksimimäärä: 5 00 Tiedostot Lisää tiedostoia raahaamalla ne hiirellä tähän Tallenna muutokset Peruuta

# TEHTÄVÄN PALAUTTAMINEN -tiedoston lataaminen

#### D

🚵 Lataa tiedosto

| Liite<br>Selaa E valittua tiedostoa.<br>Tallenna nimellä | Tiedostot                  |
|----------------------------------------------------------|----------------------------|
| Tekijä<br>Mari Testi                                     | 99/C                       |
| Valitse lisenssi Kaikki oikeudet pidätetään 🗢            | Medieco.jpg                |
| Lataa tämä tiedosto                                      | Tallenna muutokset Peruuta |

Muista ylikirjoittaa aina, kun tallennat uuden samannimisen version!

| Palautuksen tila       |                                  |  |  |
|------------------------|----------------------------------|--|--|
| Suorituskerran numero  | Tāmā on suorituskerta 1          |  |  |
| Palautuksen tila       | Lähetetty arvioitavaksi          |  |  |
| Arvioinnin tila        | Ei arvioitu                      |  |  |
| Viimeksi muokattu      | torstai, 8 marraskuu 2018, 09;30 |  |  |
| Tiedostojen palautus   | Lwei Testi docx                  |  |  |
| Palautuksen lisätiedot | C Kommentit (0)                  |  |  |
|                        | Muokkaa palautusta               |  |  |

### ULOSKIRJAUTUMINEN

Työskentelyn päätteeksi muista kirjautua ulos oppimisympäristöstä klikkaamalla sivun oikeasta yläkulmasta **Kirjaudu ulos**.

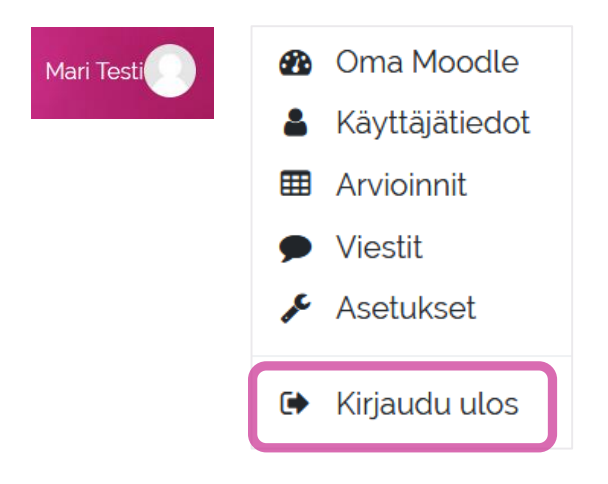

#### YHTEYSTIEDOT

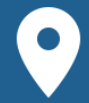

Kiviharjuntie 11 (Medipolis) 90220 OULU

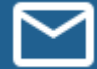

tuki(a)medieco.fi

040 173 4587

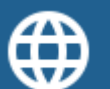

www.medieco.fi

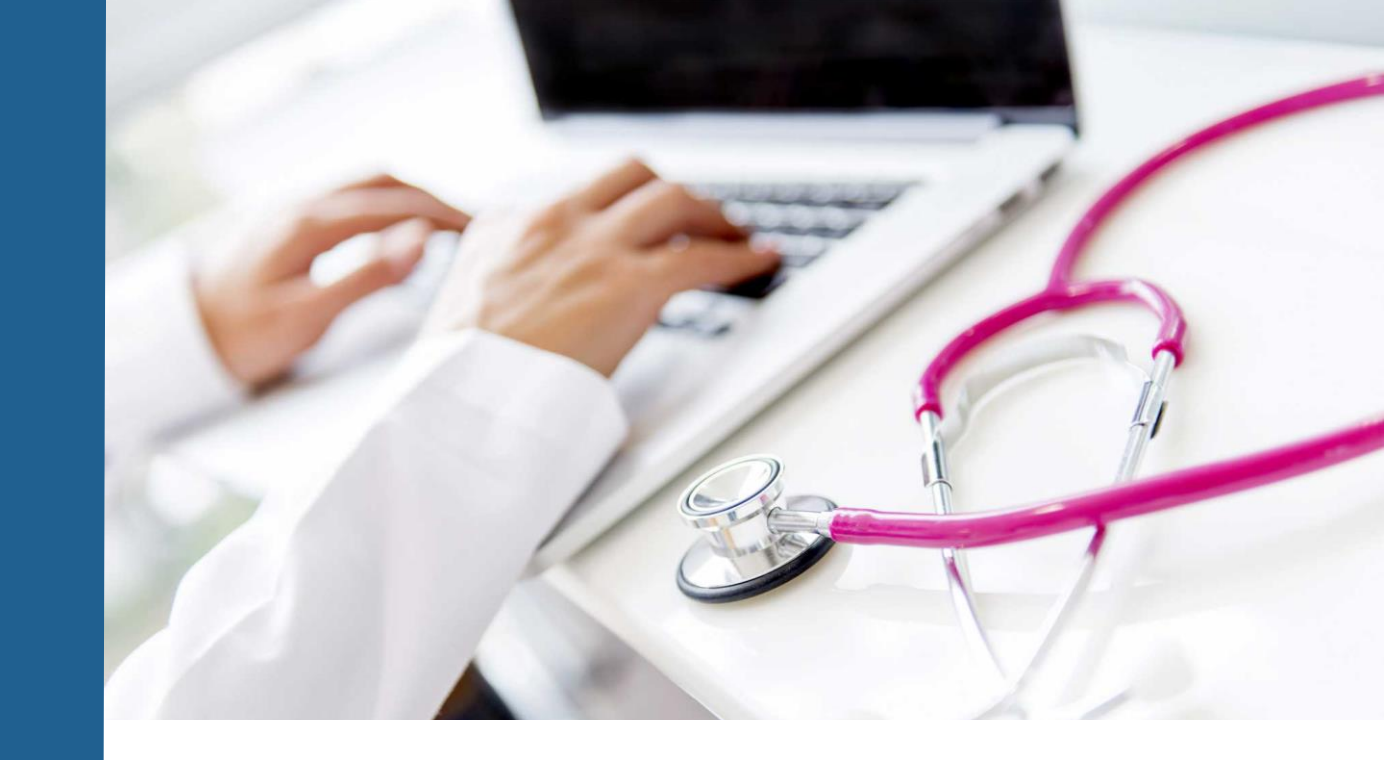

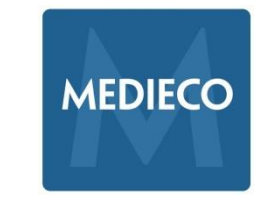

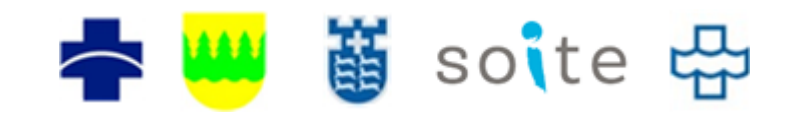